## Ministry for Primary Industries

Manatū Ahu Matua

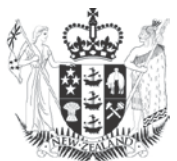

# MyFarm User Guide

MPI Technical Paper No: 2012/39

Prepared for the Ministry for Primary Industries by Scion and AgResearch August 2011

ISBN No: 978-0-478-40452-4 (online) ISSN No: 2253-3923 (online)

November 2012

New Zealand Government

Growing and Protecting New Zealand

## Disclaimer

The information in this publication is for consultation only: it is not government policy. While every effort has been made to ensure the information in this publication is accurate, the Ministry for Primary Industries does not accept any responsibility or liability for error of fact, omission, interpretation or opinion that may be present, nor for the consequences of any decisions based on this information. Any view or opinion expressed does not necessarily represent the view of the Ministry for Primary Industries.

Requests for further copies should be directed to:

Publications Logistics Officer Ministry for Primary Industries PO Box 2526 WELLINGTON 6140

Email: <u>brand@mpi.govt.nz</u> Telephone: 0800 00 83 33 Facsimile: 04-894 0300

This publication is also available on the Ministry for Primary Industries website at <u>http://www.mpi.govt.nz/news-resources/publications.aspx</u>

© Crown Copyright - Ministry for Primary Industries

## **MyFarm User Guide**

Alpha Release 1

A collaboration between

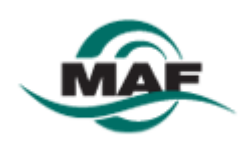

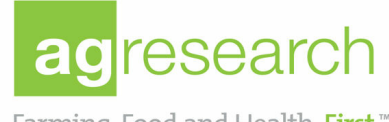

Farming, Food and Health. First ™ Te Ahuwhenua, Te Kai me te Whai Ora. Tuatahi

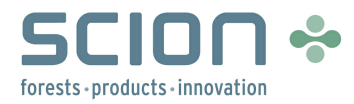

### **MyFarm User Guide**

#### © New Zealand Forest Research Institute Ltd 2011

#### All Rights Reserved

Except as expressly provided below no part of this manual may be reproduced, copied, transmitted, disseminated, downloaded or stored in any storage medium, for any purpose without the express prior written consent of New Zealand Forest Research Institute Ltd. New Zealand Forest Research Institute Ltd hereby grants permission to download a single copy of this manual and of any revision to this manual onto a hard drive or other electronic storage medium to be viewed and to print one copy of this manual or of any revision hereto, provided that such electronic or printed copy of this manual or revision must contain the complete text of this copyright notice and provided further that any unauthorised commercial distribution of this manual or any revision hereto is strictly prohibited.

Information in this document is subject to change without notice. New Zealand Forest Research Institute Ltd reserves the right to change or improve its products and to make changes in the content without obligation to notify any person or organisation of such changes or improvements.

New Zealand Forest Research Institute Ltd Te Papa Tipu Innovation Park 49 Sala Street, Rotorua 3010 Private Bag 3020 Rotorua 3046 New Zealand Telephone: +64 7 343 5899 Facsimile: +64 7 348 0952 Email: enquiries@scionresearch.com

Date: August 2011

#### Acknowledgements

Our sincere thanks to Ministry of Agriculture and Forestry for providing funding for the development of the MyFarm prototype.

A special thanks to those who contributed to this project - their help and suggestions, and the considerable amount of time they willingly contributed are gratefully acknowledged.

#### New Zealand Forest Research staff:

Thomas Adams, Luke Bettis, Paul Charteris, Bronwyn Douglas, Les Dowling, Bryan Graham, Peter Hall, Barbara Hock, Haydon Jones, Albert Jovner, Dave Moore, Praneita Narayan, Dave Palmer, Jeremy Snook, John Threadgill, James Turner, Mina van der Colff, Steve Wakelin and Graham West.

#### AgResearch staff: Chris Dake, Rex Webby, Femi Olubode-Awosola, Bryan Thompson, Stephen Sinclair and David Stevens.

#### Members of the Steering Group:

Patrick Milne (Farm Forestry Association), Chris Perley (HB Regional Council), Ian Millner (HB Regional Council), Simon Stokes (BOP Regional Council), John Douglas (BOP Regional Council), John Simmons (Waikato Regional Council), Collier Isaacs (Land Corp), Phil McKenzie (Land Corp), Russell Dale (Future Forest Research), Peter Gorman (MAF), Thiagarajah Ramilan (MAF), Ric Vallance (Ngati Whakaue) and Con Williams (Beef & Lamb NZ).

3

## **Table of Contents**

| Part I   | Introduction                                                   | 4        |
|----------|----------------------------------------------------------------|----------|
| 1        | Terminology                                                    | 4        |
| 2        | System Requirements                                            | 5        |
| Part II  | Getting Started                                                | 6        |
| 1        | Main User Interface                                            | 8        |
|          | Navigation Tool                                                | 9        |
|          | The Tool Bar                                                   | 10       |
| Part III | Using MyFarm                                                   | 12       |
| 1        | Farm Property                                                  | 12       |
| 2        | Farm Targets                                                   | 13       |
| 3        | Farm Resources                                                 | 15       |
| 4        | Scenarios                                                      | 15       |
|          |                                                                |          |
| 5        | Paddocks and their Land Use Options                            | 16       |
| 5<br>6   | Paddocks and their Land Use Options<br>Simulation of scenarios | 16<br>18 |

## 1 Introduction

MyFarm is a web-based integrated land management decision tool developed by NZ Forest Research with input from AgResearch. The Ministry of Agriculture and Forestry (MAF) has provided funding for the development of a prototype version of MyFarm.

MyFarm helps farm landowners make strategic land management decisions on utilising land effectively and efficiently to increase financial returns and productivity with minimal impact on the environment. Users can easily locate farm properties, identify farm management units such as paddocks, and capture land management decisions and objectives. A simulation tool based on various models (e.g. Forestry and Sheep Models) is used to simulate the financial and environmental outcomes from land-use decisions, and enables farm land owners to make sound strategic land management decisions.

Through the use of MyFarm, farm landowners and other users can answer the following questions:

- How much money can I make from my land?
- What is the best use of my less productive land?
- What areas are better for forestry?
- How can I benefit from carbon trading?
- How can I balance economic and environmental objectives?

#### 1.1 Terminology

| Term                   | Description                                                                |
|------------------------|----------------------------------------------------------------------------|
| Carrying Capacity      | The maximum number of livestock that an area of paddock can support.       |
| Decision Process       | A set of business rules that assist the users to determine the             |
|                        | management options that are most compatible with the paddock               |
|                        | objective.                                                                 |
| Digitized Paddock      | Paddock converted into a digital form such as a spatial shape that can be  |
|                        | processed by a computer.                                                   |
| Farm Property          | An area of land and its buildings, used for growing crops and rearing      |
|                        | animals.                                                                   |
| Farm Resources         | Elements related to the financial information on the farm (e.g. Income,    |
|                        | Expenditure, Assets and Liabilities).                                      |
| Farm Target            | Quantitative farm-level goals used to guide future land use decisions.     |
| Land Management Option | The specific type of management within a land use option primarily         |
|                        | adopted for a paddock (ie. its major use, it may be grazed occasionally    |
|                        | by other stock types).                                                     |
| Land Use Option        | Description of the broad activity taking place in a paddock, eg. sheep/bee |
|                        | farming.                                                                   |
| Paddock                | An enclosed demarcated area of any size within a farm property defined     |
|                        | by natural or user defined boundaries.                                     |
| Paddock Target         | Qualitative purpose of management for a given paddock (eg. to control      |
|                        | erosion, or to maximise profit from grazing).                              |
| Scenario               | A single combination of options for land use, land management, cost and    |
|                        | prices for a farm.                                                         |
| Simulation             | The analysis of a scenario                                                 |
| Spatial layers         | Cartographic representation of related data features such paddock slopes,  |
|                        | paddock soil types, etc. that can be visualised with GIS tools and         |
|                        | technologies.                                                              |

5

### 1.2 System Requirements

The recommended system requirements for running MyFarm are:

- A dual core processor or higher;
- 4GB of RAM;
- A screen resolution of 1024x768 or greater.

The system will run on lower computer specifications but performance may not be optimal.

In order to access MyFarm, you need to have a computer running a web browser that is currently connected to the internet. We recommend that you have a broadband internet connection for optimal performance. The MyFarm prototype (Alpha release 1) has been tested using Internet Explorer version 8 (IE8). Use of other untested browsers may affect the usability and functionality of MyFarm.

Depending on whether the computer used to access MyFarm has Windows Updates enabled, you may be prompted to install Microsoft Silverlight the first time MyFarm is accessed.

## 2 Getting Started

To register on MyFarm, browse to http://webapps.scionresearch.com/MyFarm/.

MyFarm has been designed using Microsoft Silverlight and if this has not previously been installed on your system, you will be prompted to install it.

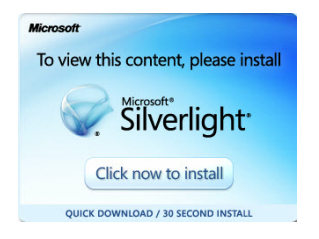

Click on "Click now to install".

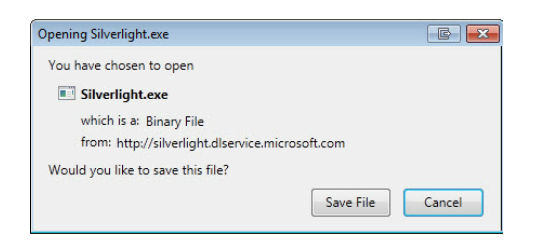

Click on "Save File" and browse to a suitable location to save the installer.

Browse to the saved location, and run Silverlight.exe.

| 1                        | X                                                                                                    |
|--------------------------|----------------------------------------------------------------------------------------------------|
| $\bigcirc$               | Install Silverlight                                                                                               |
|                          | By clicking Install now you accept the Silverlight<br>Icense agreement.<br>View the Silverlight License Agreement |
| Silverlight <sup>®</sup> | Silverlight updates automatically.<br>View the Silverlight Privacy Statement<br>Install now                       |

Click on "Install now" to run the installation.

| Q           | ⊠<br>Installation successful                                       |
|-------------|--------------------------------------------------------------------|
| Silverlight | You have to restart your browser for these changes to take effect. |

You should see an "Installation successful" message after the installation is complete. Click on "Close" and restart the browser for the changes to take effect.

Browse to http://webapps.scionresearch.com/MyFarm/ again.

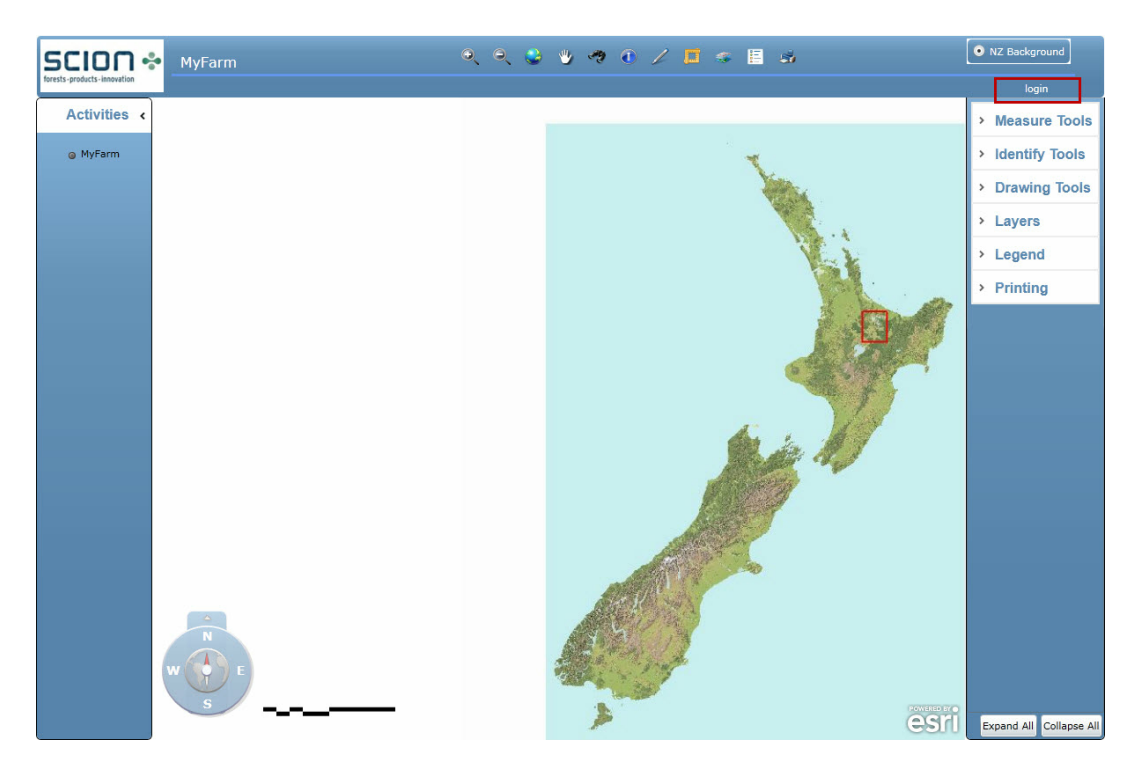

Click on "login" at the top right of the window to display the login window.

| Login                                         | 23     |
|-----------------------------------------------|--------|
| User name                                     |        |
| Password                                      |        |
| Keep me signed in                             |        |
| Not registered yet? Forg<br>Register now Rese | Cancel |

Click on "Register now", fill in the required details to create your account and click "Ok".

You will be logged in to MyFarm once the account is created.

To change settings for user registration, such as password and contact details, click on the welcome message on the top right of the screen.

| s 🗄 📐 / 📾 | •             | NZ Background |
|-----------|---------------|---------------|
|           | Welcome user1 | logout        |
|           |               |               |
|           | ×.            |               |
|           | Your .        |               |

The following screen will appear:

| Login                    |                                    | 23       |
|--------------------------|------------------------------------|----------|
| Please complete all requ | ired fields to create your account |          |
| User name                | nita                               |          |
| Friendly name            | user1                              | 1        |
| Email                    | user@scionresearch.com             |          |
| Change Password          |                                    |          |
| Old Password             |                                    |          |
| New Password             |                                    | ١        |
| Confirm New Password     |                                    |          |
| Phone number             | 096184492                          | <b>i</b> |
| Address                  |                                    |          |
|                          | OK Cancel                          |          |

To change any of these fields, click in the particular field and retype the information. Once all the information has been updated, click OK.

To end your session, click "logout" on the top right of the MyFarm window. All the saved inputs and graphics will be available the next time you log in.

#### 2.1 Main User Interface

The user interface for MyFarm has five main components:

- an Activity Frame for the advanced features of MyFarm;
- a Navigation Tool for navigating around the map of New Zealand;
- a Tool Bar for advanced features of the map viewer;
- a Tool Frame for displaying advanced features of the tool bar;
- a Map Viewer as the main display area.

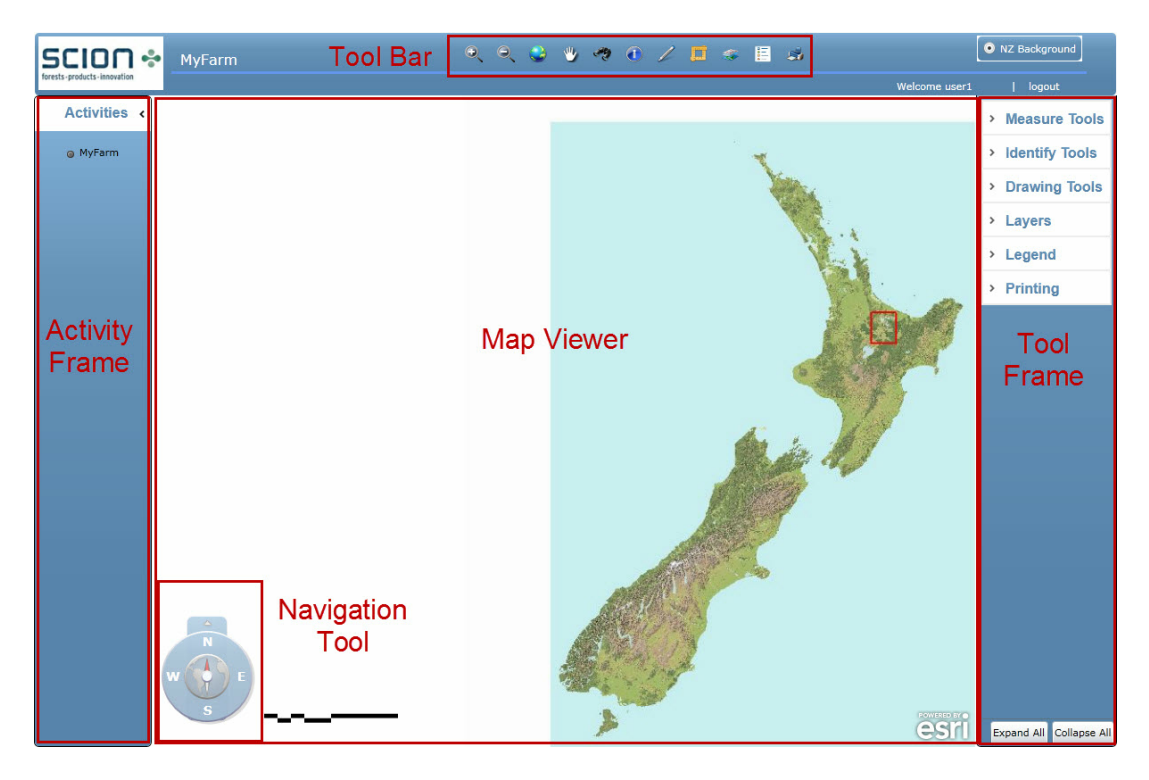

#### 2.1.1 Navigation Tool

The compass navigation tool is designed to simplify navigating around the map of New Zealand.

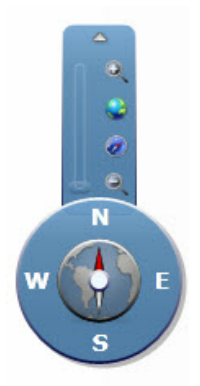

Clicking on any of the direction points (N,S,E,W) moves the map viewer in that direction. Clicking and holding the pointer in the middle of the compass, while moving the mouse up or down allows you to rotate the map.

Hovering the mouse pointer over the arrow at the top of the navigation tool displays a pop up menu with four icons on it. These buttons and their functions are discussed in the following table.

| Buttons on the<br>Navigation Tool | Function                                                                                                    |
|-----------------------------------|----------------------------------------------------------------------------------------------------|
| •                                 | Zoom in on map layers<br>To use this tool, click on the icon with your left mouse button.                                |
|                                   | Zoom to full extent of the map<br>Click on this icon to return the map to the original view.                             |
|                                   | Reset orientation of the map to the default setting<br>Click on this icon to return the map to the original orientation. |
| <del>O</del>                      | Zoom out on the map layers<br>To use this tool, click on the icon with your left mouse button.                           |
|                                   | Drag the slider bar (on the left of the icons) up or down to zoom in or out<br>on the map layers                         |

#### 2.1.2 The Tool Bar

10

| Buttons on the Tool Bar | Function                                                                                                    |
|-------------------------|----------------------------------------------------------------------------------------------------|
| Ð                       | Zoom in on map layers.<br>To use this tool, left click on the icon and click on the map with your left mouse button<br>holding it down while you move your mouse. This allows you to draw a rectangle that<br>defines the new extent to which the map will zoom in to once you release the left<br>mouse button.                                                                                                    |
|                         | This functionality can also be achieved by scrolling the mouse wheel forward on the map.                                                                                                    |
| 0                       | Zoom out of map layers.<br>To use this tool, left click on the icon and click on the map with your left mouse<br>button, holding it down while you move your mouse. This allows you to draw a<br>rectangle that defines the new extent to which the map will zoom out to once you<br>release the left mouse button. The smaller the rectangle you draw, the more the map<br>zooms out.                                                |
|                         | This functionality can also be achieved by scrolling the mouse wheel backwards on the map.                                                                                                    |
|                         | Zoom to full extent of map<br>Click on this icon to return the map to the original view.                                                                                                    |
| \$                      | Pan tool to let you move around on the map<br>To use this tool, left click on the icon, click and hold pointer on the map, drag the<br>mouse to move around on the map. Release the mouse button to stop panning.<br>For faster navigation around the map, use the pan tool in conjunction with the mouse<br>scroll wheel (note the mouse button does not need to be held down in order to zoom<br>in and out with the scroll wheel). |
| Ð                       | Search tool<br>Click on this icon to display a search window. Enter the required address. Note that<br>MyFarm will start the search as you enter each character so it is important that you<br>enter the full address, for example entering "976 Te Ngae" will return the correct                                                                                                    |
|                         | in to the entered address.                                                                                                    |
|                         | This tool identifies information on the map based on the area you select and the layer that you are searching for. Click on the icon to display the menu on the tool frame. Select the layer that you would like to search for (layers currently available include Addresses and Mean Annual Temperature) and select Identify by either Point, Polygon, Extent. The information returned is displayed on the Tool Frame. You may      |
|                         |                                                                                                    |
| 1                       | This tool allows you to draw graphics on the map. Click on the icon to display the drawing tools on the tool frame. You must choose one of the following geometry types: Polygon, Line, Point, Text. Click on "Options" to display the set of options available such as fill colour, border colour, border width, font type, font colour and font size.                                                                               |
|                         | To edit the items that you have drawn, click on <b>to</b> edit the vertices of the                                                                                                    |
|                         | graphic. To delete a graphic, select the graphic and click on                                                                                                    |

| Buttons on the Tool Bar | Function                                                                                                    |
|-------------------------|----------------------------------------------------------------------------------------------------|
|                         |                                                                                                    |
|                         | Measure tools<br>This tool allows you to measure distances and area on the map viewer. Click on the<br>icon to display the measure tools on the tool frame. Click on "Options" to select the<br>area and distance unit. Click on the measure tool that you would like to use i.e. point,<br>line or a polygon, and draw the required shape on the map viewer. The measurements<br>appear straight after the shape is created.<br>Units of measures provided: |
|                         | <ul> <li>Location of a point is given in decimal degrees.</li> <li>Distance between 2 points is given in feet, kilometers, meters, miles, nautical miles and yards.</li> <li>Area measurements are given in acres, hectares, square feet, square kilometers, square meters and square miles.</li> </ul>                                                                                                    |
| *                       | Map layers control<br>This tool allows you to make layers visible on the map, and control the transparency<br>of the visible layers. Click on the icon to display the list of layers that are available.<br>Click on the checkbox to make the layer visible. Next to the checkbox is a slider, drag<br>the slider to make the visible layer more or less transparent. Some layers are only<br>visible at certain scales.                                     |
|                         | Map legend control<br>This tool is designed to provide a legend for the layers that are currently visible. Click<br>on the icon to display the list of legends associated with the layers that you are<br>currently viewing.                                                                                                    |
| 1                       | Printing tools<br>This tool allows you to either print or capture a screenshot (in jpg or png format) of<br>what is displayed on the map viewer. Click on the icon to display the options<br>available. Note: the "Print" functionality is not fully functional in this prototype version.                                                                                                    |

### **3 Using MyFarm**

MyFarm allows the user to locate and capture details on a farm property, set annual farm targets and provide the resources available at the farm level. The user is able to set up scenarios that are linked to paddocks with defined land-use options and other associated information. The spatial interface of MyFarm enables the user to digitise a paddock and capture data from the underlying spatial layers associated with the paddock (such as altitude, mean annual temperature, 300 index and site index values etc.).

Based on these inputs, MyFarm runs a simulation for each land use for the simulation period specified. For each simulated period, MyFarm calculates the following:

- The annual production of stock and wool related to sheep land use;
- The carbon yield at a given paddock age based on the selected regime;
- The annual cashflow related to sheep production and carbon forestry;
- The measures of sheep, forest value and profitability derived from a discounted cashflow analysis.

The simulation results provide the user with dollar values for annual gross revenues, costs, net revenues and net present values for the various land use options. Based on these financial outputs, the user is able to compare the land use options to determine the optimal land use, that is, one that provides the highest yield and economic outcome for the farm.

The following pages guide the user in creating and defining the required inputs, such as farm property, scenarios and paddocks.

Note that the prototype version has only the sheep production and carbon forestry models implemented, and the reporting of the simulation results are limited to summary reports and graphs.

#### 3.1 Farm Property

To search for an existing farm property, click the Search tool address.

| San Sharan (Second       | Search Tool 😵 |
|--------------------------|---------------|
| Address • 936 te ngae    |               |
| 936 TE NGAE ROAD ROTORUA | ٩             |
|                          |               |
|                          |               |
|                          |               |
|                          |               |
|                          |               |

Click on the zoom in icon to zoom to the specified location.

Click on MyFarm in the Activity Frame on the left of the screen to add a farm property.

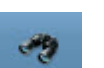

on the Tool Bar and enter the

| New Farm  | é.                     | Version=1.0.0.11 |
|-----------|------------------------|------------------|
| New Farm  | n Delete Farm          | Targets          |
| Farm Nam  | ne New Farm            | Select Resources |
| Address   | -                      | Search           |
| Region    |                        | Zoom To          |
| Island    |                        | •                |
| Owner     |                        |                  |
| Nearest P | prt                    | Distance 0 Km    |
| Nearest M | ill                    | Distance 0 Km    |
|           |                        | Save Cancel      |
| Scenarios |                        |                  |
| Name      | Description            |                  |
| Current   | Current farm managemen | t regime         |

Enter Farm Name or click on "Select" to select an existing farm.

Enter the address of the farm property. You may also click on "Search" to search for the farm address. Type in the required address in the field, once the correct address is displayed in the

search results, click on the arrow icon by to select the address.

Enter the rest of the necessary information such as Region, Island, Owner, Nearest Port and Nearest Mill. Once the information is entered, click Save to save the farm property details.

| Redwood Farm  | i                               |          | ).1.3 | - [+] |
|---------------|---------------------------------|----------|-------|-------|
| New Farm De   | elete Farm                      |          | Targe | ts    |
| Farm Name     | Redwood Farm                    | Select   | Reso  | irces |
| Address       | 936 TE NGAE ROAD ROTORUA        | Search   | Scena | arios |
| Region        | All other regions               | ]        | Zoom  | То    |
| Island        | North Island 🔻                  | ]        |       |       |
| Owner         | John Smith                      | ]        |       |       |
| Nearest Port  | Tauranga                        | Distance | 85    | Km    |
| Nearest Mill  | Waipa                           | Distance | 20    | Km    |
|               |                                 | Save     | Ca    | ncel  |
| Scenarios     |                                 |          |       |       |
| Name          | Description                     |          |       |       |
| Sheep to Fore | est Current farm management reg | gime     |       |       |

You may create a new farm by clicking on "New Farm". Existing farm properties may be deleted by clicking on "Delete Farm" and then clicking "Save".

To modify existing farm properties, click "Select" to display the list of saved farm properties. Select an existing farm and click ok. Modify the necessary fields and click "Save".

#### 3.2 Farm Targets

To enter annual farm targets, click on "Targets" on the Farm window:

| Redwood Farn | n                              |          | 0.1.3 | - 1+1: |
|--------------|--------------------------------|----------|-------|--------|
| New Farm D   | elete Farm                     |          | Targe | ets    |
| Farm Name    | Redwood Farm                   | Select   | Reso  | urces  |
| Address      | 936 TE NGAE ROAD ROTORUA       | Search   | Scen  | arios  |
| Region       | All other regions              | ]        | Zoon  | n To   |
| Island       | North Island 👻                 | ]        |       |        |
| Owner        | John Smith                     |          |       |        |
| Nearest Port | Tauranga                       | Distance | 85    | Km     |
| Nearest Mill | Waipa                          | Distance | 20    | Km     |
|              |                                | Save     | Ca    | ancel  |
| Scenarios    |                                |          |       |        |
| Name         | Description                    |          |       |        |
| Sheep to For | est Current farm management re | gime     |       |        |

Farm targets are available at 3 levels:

| Target<br>Level   | Targets                                                                                                    | Unit                                            | Definition                                                                                                    |
|-------------------|----------------------------------------------------------------------------------------------------|-------------------------------------------------|----------------------------------------------------------------------------------------------------|
| Production        | Area in pastoral<br>farming<br>Wool production<br>Sheep stock units                                                                            | ha/yr<br>kg/yr<br>SU/yr                         | Area of farm in pastoral farming<br>Amount of wool produced<br>Number of sheep stock units                                                                                                    |
| Financial         | Net cash income<br>Farm working<br>expenses<br>Cash operating<br>surplus<br>Profit before tax<br>Economic farm<br>surplus<br>Net present value | \$/yr<br>\$/yr<br>\$/yr<br>\$/yr<br>\$/yr<br>\$ | Revenue less stock purchases<br>Total working expenses including labour and<br>overheads<br>Net cash income less farm working<br>expenses<br>Cash operating surplus adjusted for interest<br>etc.<br>Farm profit less wages<br>NPV of cash operating surplus |
| Environment<br>al | Net CO <sub>2</sub> emissions                                                                                                    | t CO <sub>2</sub> -e/yr                         | CO <sub>2</sub> -e emitted minus sequestered                                                                                                    |

Enter the desired targets and click "Save".

| edwood Farm / Target  | 1.55            | - +       |         |         |        |
|-----------------------|-----------------|-----------|---------|---------|--------|
| eset Copy Targets     |                 |           |         | Fa      | irm (  |
| rm Name Redwoo        | d Farm          |           |         |         |        |
|                       |                 |           | Save    |         | Cancel |
| Production Targets    | Financial Targe | ts Enviro | nmental | Targets |        |
| Target                | Enabled         | Priority  | Min     | Max     | Ave Mi |
| Area in Pastoral Farm | ning            | 0         | 0       | 0       | 0      |
| Wool Production       | $\checkmark$    | 0         | 500     | 1000    | 0      |
| Sheep Stock Units     |                 | 0         | 0       | 0       | 0      |
| Cattle Stock Units    |                 | 0         | 0       | 0       | 0      |
|                       |                 |           |         |         |        |

### 3.3 Farm Resources

To enter any financial information related to the farm, click on "Resources" on the Farm window.

| Redwood Farm  | 1                              |          | ).1.3 <b>-+)</b> |
|---------------|--------------------------------|----------|------------------|
| New Farm De   | elete Farm                     |          | Targets          |
| Farm Name     | Redwood Farm                   | Select   | Resources        |
| Address       | 936 TE NGAE ROAD ROTORUA       | Search   | Scenarios        |
| Region        | All other regions              | ]        | Zoom To          |
| Island        | North Island 🗸                 | ]        | Manual           |
| Owner         | John Smith                     |          |                  |
| Nearest Port  | Tauranga                       | Distance | 85 Km            |
| Nearest Mill  | Waipa                          | Distance | 20 Km            |
|               |                                | Save     | Cancel           |
| Scenarios     |                                |          |                  |
| Name          | Description                    |          |                  |
| Sheep to Fore | est Current farm management re | gime     |                  |

Financial related information can be added as Income, Expenditure, Assets and Liabilities in the screen below. The entered values are summed up in the Totals fields on the Resources form.

| opy Costs                                                                                                    |                                                                 |                                                          | Farm   |
|----------------------------------------------------------------------------------------------------|-----------------------------------------------------------------|----------------------------------------------------------|--------|
| arm Name                                                                                                    | Redwood Farm                                                    |                                                          |        |
| otal Income                                                                                                    | 1350                                                            | Total Assets                                             | 5862   |
| otal Expenditure                                                                                                    | 2691.403                                                        | Total Liabilitie                                         | s 1200 |
| Income Expendit                                                                                                    | ure Assets L                                                    | iabilities                                               |        |
| Income Expendit                                                                                                    | ure Assets L<br>Amount (\$)                                     | Liabilities Units                                        |        |
| Description<br>Grazing Income                                                                                            | Amount (\$)                                                     | Liabilities                                              |        |
| Income Expendit<br>Description<br>Grazing Income<br>Other Farm Incom                                                     | Amount (\$)<br>Amount (\$)<br>1000<br>10250                     | iabilities<br>Units<br>\$<br>\$                          |        |
| Income Expendit<br>Description<br>Grazing Income<br>Other Farm Incom<br>Interest                                         | Amount (\$)<br>Amount (\$)<br>1000<br>250<br>0                  | Liabilities<br>Units<br>\$<br>\$<br>\$                   |        |
| Income Expendit<br>Description<br>Grazing Income<br>Other Farm Incom<br>Interest<br>Rent and/or lease                    | Amount (\$)<br>Amount (\$)<br>1000<br>250<br>0<br>5<br>0        | Liabilities<br>Units<br>\$<br>\$<br>\$<br>\$             |        |
| Income Expendit<br>Description<br>Grazing Income<br>Other Farm Incom<br>Interest<br>Rent and/or lease<br>Off-farm Income | Amount (\$)<br>Amount (\$)<br>1000<br>250<br>0<br>5<br>0<br>100 | Liabilities<br>Units<br>\$<br>\$<br>\$<br>\$<br>\$<br>\$ |        |

#### 3.4 Scenarios

To enter farm scenarios, click on "Scenarios" in the Farm Property window.

| Redwood Farn | n                              |          | .1.3 - +  |
|--------------|--------------------------------|----------|-----------|
| New Farm D   | elete Farm                     |          | Targets   |
| Farm Name    | Redwood Farm                   | Select   | Resources |
| Address      | 936 TE NGAE ROAD ROTORUA       | Search   | Scenarios |
| Region       | All other regions              | ]        | Zoom To   |
| Island       | North Island •                 | ]        | Manual    |
| Owner        | John Smith                     |          |           |
| Nearest Port | Tauranga                       | Distance | 85 Km     |
| Nearest Mill | Waipa                          | Distance | 20 Km     |
| Foonarios    |                                | Save     | Cancel    |
| Name         | Description                    |          |           |
| Sheep to For | est Current farm management re | gime     |           |

Enter the required information and click "Save". The years entered under "Start Year" and "End Year" define the analysis period when the simulation is run.

| Redwood Farm / | Sheep to Fo  | prest  |         | - + >      |
|----------------|--------------|--------|---------|------------|
| New Scenario   | Delete Scena | irio   |         | Farm       |
| Scenario Name  | Sheep to Fo  | prest  |         | Paddocks   |
| Description    | Current far  | regime | Zoom To |            |
| Farm Name      | Redwood Fa   | arm    |         |            |
| Start Year     | 2011         | •      | Run     | Simulation |
| End Year       | 2025         | •      |         |            |

#### 3.5 Paddocks and their Land Use Options

To enter farm paddocks, click on "Paddocks" in the Scenario window. Each scenario can be linked to several paddocks with various land use options.

| Redwood Farm , | Sheep to Forest               | - + X          |
|----------------|-------------------------------|----------------|
| New Scenario   | Delete Scenario               | Farm           |
| Scenario Name  | Sheep to Forest               | Paddocks       |
| Description    | Current farm management regim | ie Zoom To     |
| Farm Name      | Redwood Farm                  |                |
| Start Year     | 2011 •                        | Run Simulation |
| End Year       | 2025 🔹                        |                |

Enter a Paddock Name and click "Digitise" to draw a paddock on the map viewer. Once a paddock has been created, the fields on the Paddock Details form will be populated based on the information obtained from the underlying surfaces.

| iew Paddock    | Delete Paddock |       |     | Farm     |        |
|----------------|----------------|-------|-----|----------|--------|
| addock Name    | Forest only    |       |     | Scenario |        |
|                |                |       |     | Resource | 2      |
| cenario        | Sheep to Fores | t     |     |          | -<br>- |
| arm Name       | Redwood Farm   |       |     | Zoom To  |        |
| Edit Shape     |                |       | Sav | /e Cance | - 7    |
| Paddock Detail | s Landuse De   | tails |     |          |        |
| Area           |                | 3.49  | ha  |          |        |
| Perimeter      |                | 778   | m   |          |        |
| Slope          |                | 4-7   | •   |          | 17     |
| Altitude       |                | 301   | m   |          |        |
| Mean Annua     | l Temperature  | 12.7  | °c  |          |        |
| Carbon/Nitro   | ogen Ratio     | 12    |     |          |        |
| Carrying Cap   | pacity         | 0     |     |          |        |
| Radiata 300    | Index          | 35.71 |     |          |        |
| Radiata Site   | Index          | 31.7  |     |          |        |
| Colour         |                |       |     |          | -      |

Click on "LandUse Details" tab to enter information on current and new land use. Clicking on either the "Current Land Use" or the "New Land Use" button displays a land use decision tree (Note: Sheep Breeding (sell as store lambs) and Forestry Environmental (Radiata plant and leave) are the only models available in the prototype version).

Once the required land use has been selected, a form displaying the paddock's production details is displayed. The displayed values are pre-defined but the user has the ability to overwrite these values as required.

Click on "Scenario" to return to the Scenario form. You will notice that the Paddock field are now populated.

| Redwood Farm /  | Sheep to For    | rest             |       | - + X         |                | Salt-Ja         |
|-----------------|-----------------|------------------|-------|---------------|----------------|-----------------|
| New Scenario E  | elete Scenar    | io               |       | Farm          |                |                 |
| Scenario Name   | Sheep to Forest |                  |       | Paddocks      |                |                 |
| Description     | Current farm    | n management reg | jime  | Zoom To       |                | the second      |
| Farm Name       | Redwood Fa      | rm               |       |               |                |                 |
| Start Year      | 2011            | •                | R     | un Simulation |                | 0               |
| End Year        | 2025            | •                |       |               | ET I           | Sheep only      |
| Paddocks        |                 |                  | Sav   | e Cancel      |                | Sheep to Forest |
| Name            | Area (ha)       | Perimeter (m)    | Slope | Change Year   | and the second |                 |
| Forest only     | 3.49            | 778              | 4-7   |               | 1-             | K               |
| Sheep to Forest | 7.727           | 1476             | 0-3   |               |                | Forest only     |
| Sheep only      | 7.604           | 1487             | 0-3   |               |                |                 |

#### 3.6 Simulation of scenarios

Click on "Run Simulation" to simulate the scenarios.

| Redwood Farm /  | - +          |               |       |                |  |
|-----------------|--------------|---------------|-------|----------------|--|
| New Scenario D  | Farm         |               |       |                |  |
| Scenario Name   | Sheep to For | Paddocks      |       |                |  |
| Description     | Current farm | Zoom To       |       |                |  |
| Farm Name       | Redwood Fai  |               |       |                |  |
| Start Year      | 2011 •       |               |       | Run Simulation |  |
| End Year        | 2025         | •             |       |                |  |
| Paddocks        |              |               | Save  | e Cancel       |  |
| Name            | Area (ha)    | Perimeter (m) | Slope | Change Year    |  |
| Forest only     | 3.49         | 778           | 4-7   |                |  |
| Sheep to Forest | 7.727        | 1476          | 0-3   |                |  |
| Sheep only      | 7.604        | 1487          | 0-3   |                |  |

The simulation results in the prototype version are presented in the form of a summary report and several graphs showing the revenue, wool production, sheep production and carbon outputs for the simulation period defined.

These results can be accessed via the results form that appears straight after the simulation.

| Sum | mary Repo | ort |
|-----|-----------|-----|
|     | Graphs    |     |
|     |           |     |
|     |           |     |
|     |           |     |

An example of the summary report and the range of graph options available are illustrated in the following.

| MyFarm Scenario Summary Report - Redwood Farm / Sheep to Forest |       |            |  |  |  |
|-----------------------------------------------------------------|-------|------------|--|--|--|
|                                                                 | Units | Total      |  |  |  |
| Year Ended 2011                                                 |       |            |  |  |  |
| Area                                                            | ha    | 18.821     |  |  |  |
| Breeding Ewes                                                   | head  | 128        |  |  |  |
| Stocking Rate                                                   | SU/ha | 6.80       |  |  |  |
| Total Wool Produced                                             | kg    | 588.5      |  |  |  |
| Total Carbon                                                    | kg    | 0.05       |  |  |  |
| Total Revenue                                                   | \$    | 1,633.00   |  |  |  |
| Total Expenses                                                  | \$    | 139,525.12 |  |  |  |
| Total Assets                                                    | \$    | 953,064.13 |  |  |  |
| Total Liabilities                                               | \$    | 1,200.00   |  |  |  |
| Year Ended 2012                                                 |       |            |  |  |  |
| Area                                                            | ha    | 18.821     |  |  |  |
| Breeding Ewes                                                   | head  | 148        |  |  |  |
| Stocking Rate                                                   | SU/ha | 7.86       |  |  |  |
| Total Wool Produced                                             | kg    | 653.5      |  |  |  |
| Total Carbon                                                    | kg    | 1.94       |  |  |  |
| Total Revenue                                                   | \$    | 1,652.00   |  |  |  |
| Total Expenses                                                  | \$    | 139,825.12 |  |  |  |
| Total Assets                                                    | \$    | 956,101.13 |  |  |  |
| Total Liabilities                                               | \$    | 1,200.00   |  |  |  |

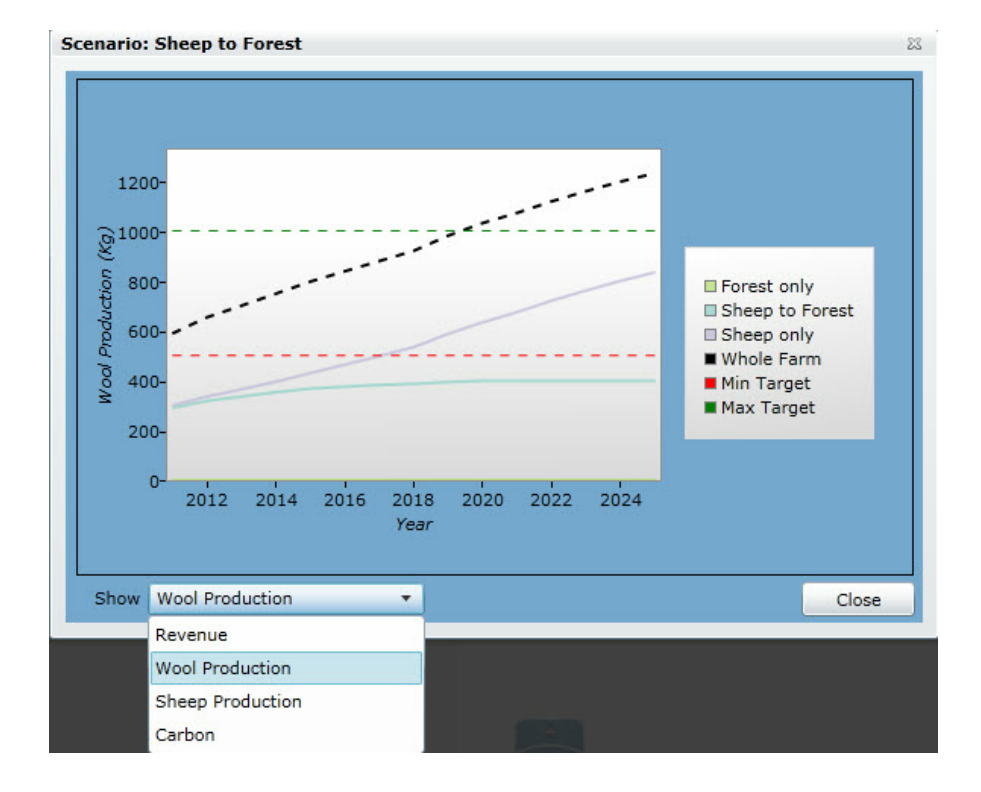

#### . . . .

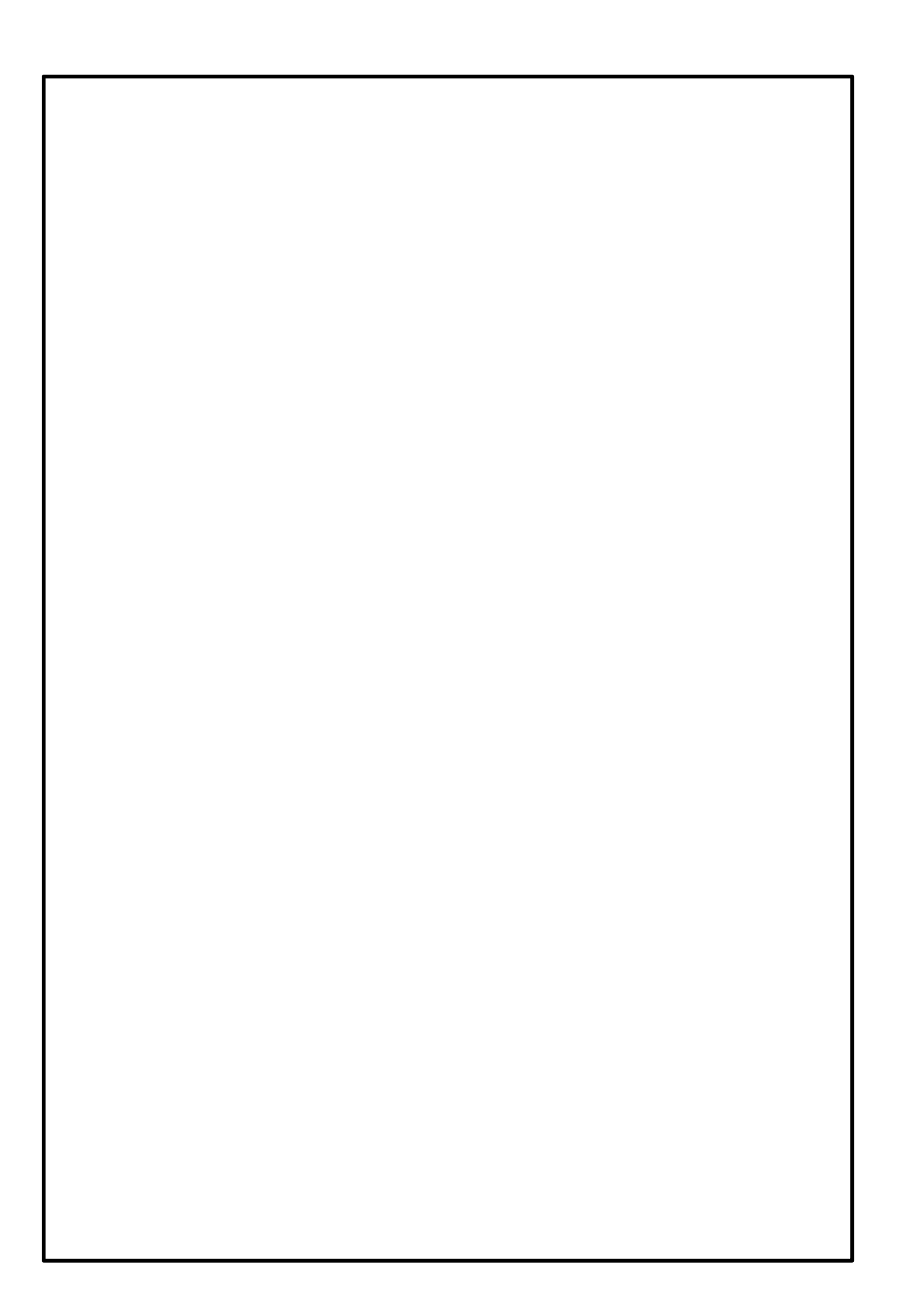